## Visite rapide de l'interface logicielle

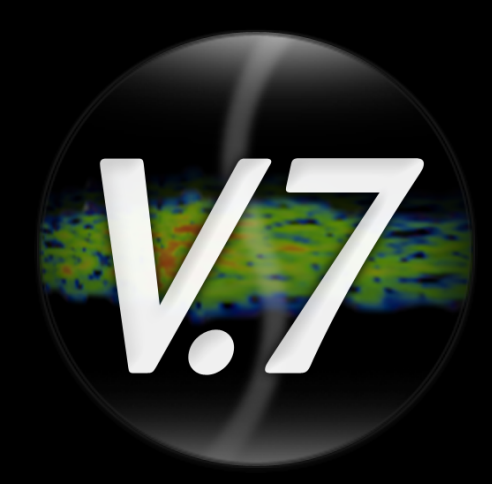

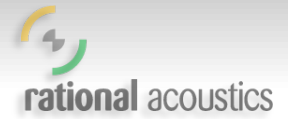

#### Aire de « traçage »

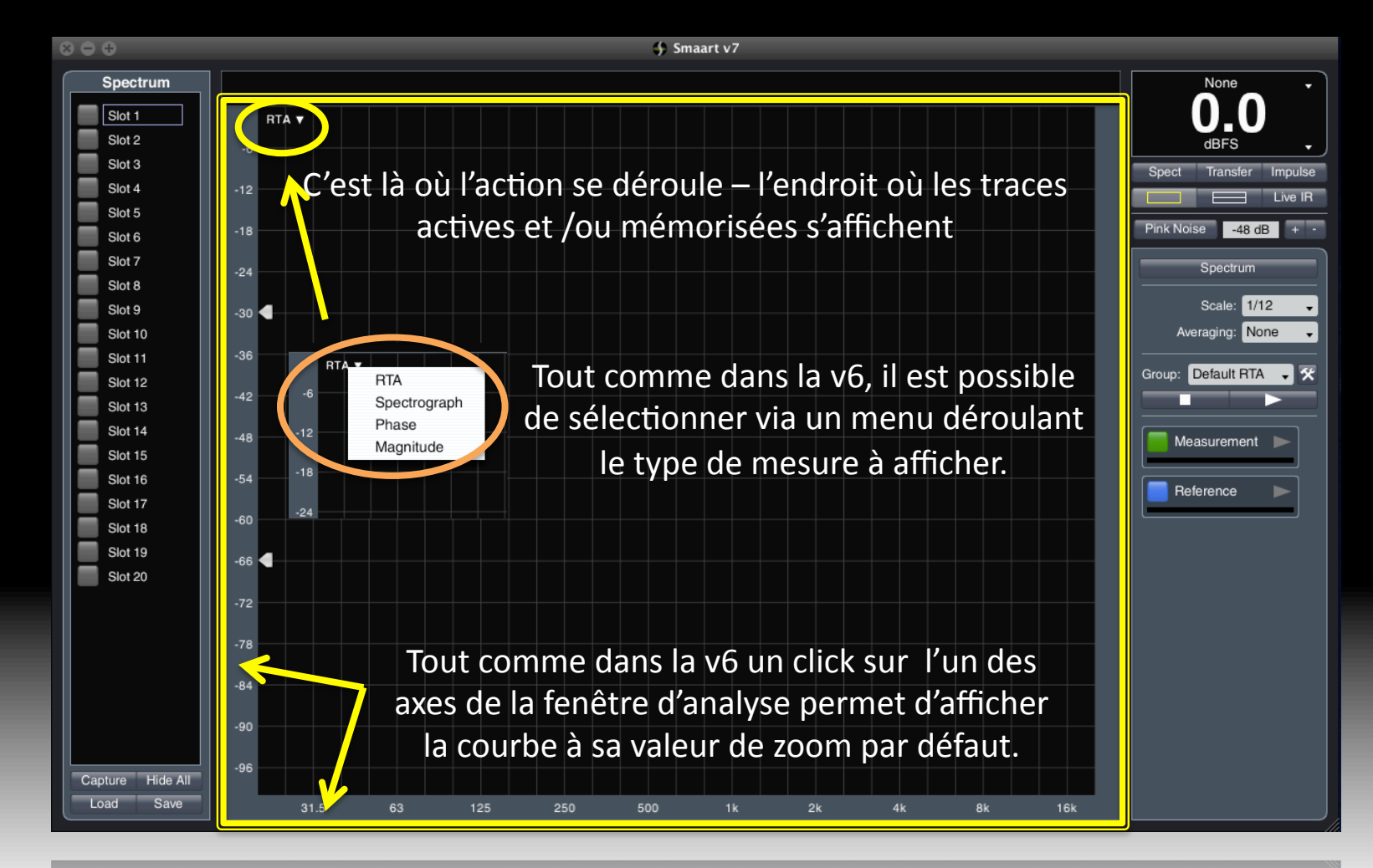

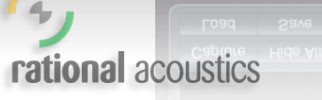

# Aire de « traçage » – Cliquer / déplacer

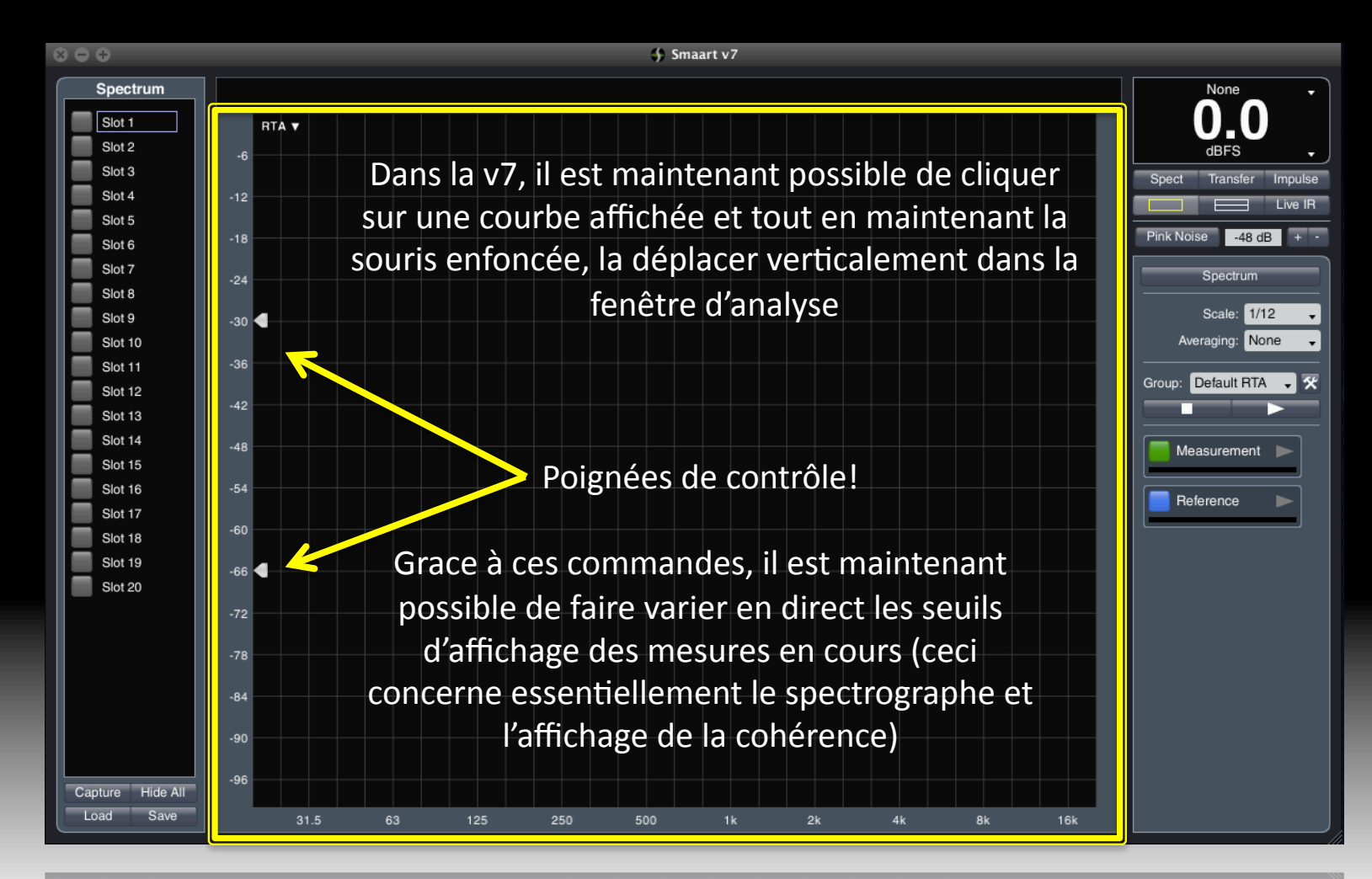

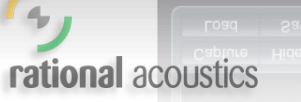

#### Suivi du curseur

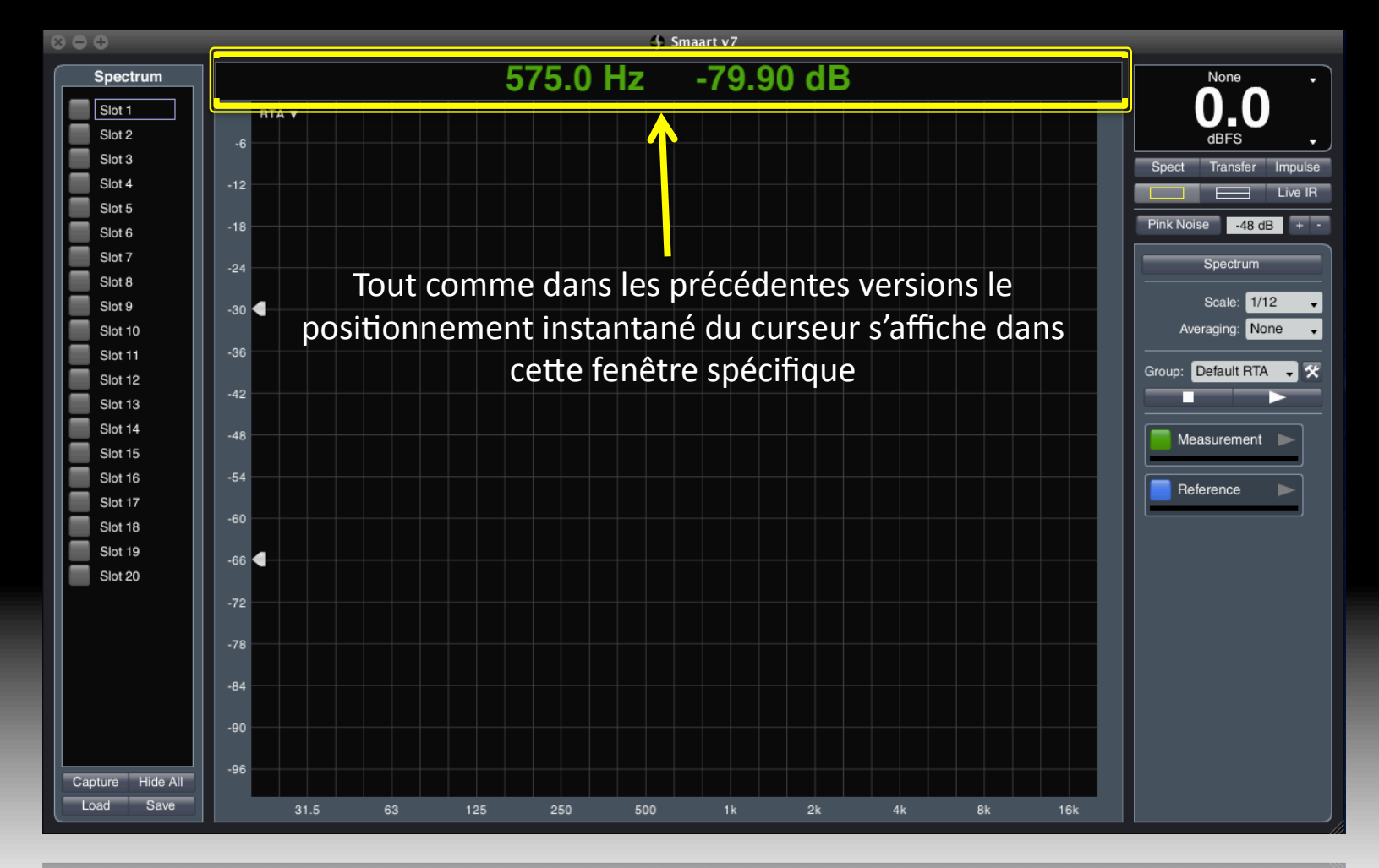

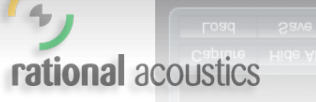

31.5 63 125 250 500 1k 2k 4k 8k 16k

#### Mémorisation des données

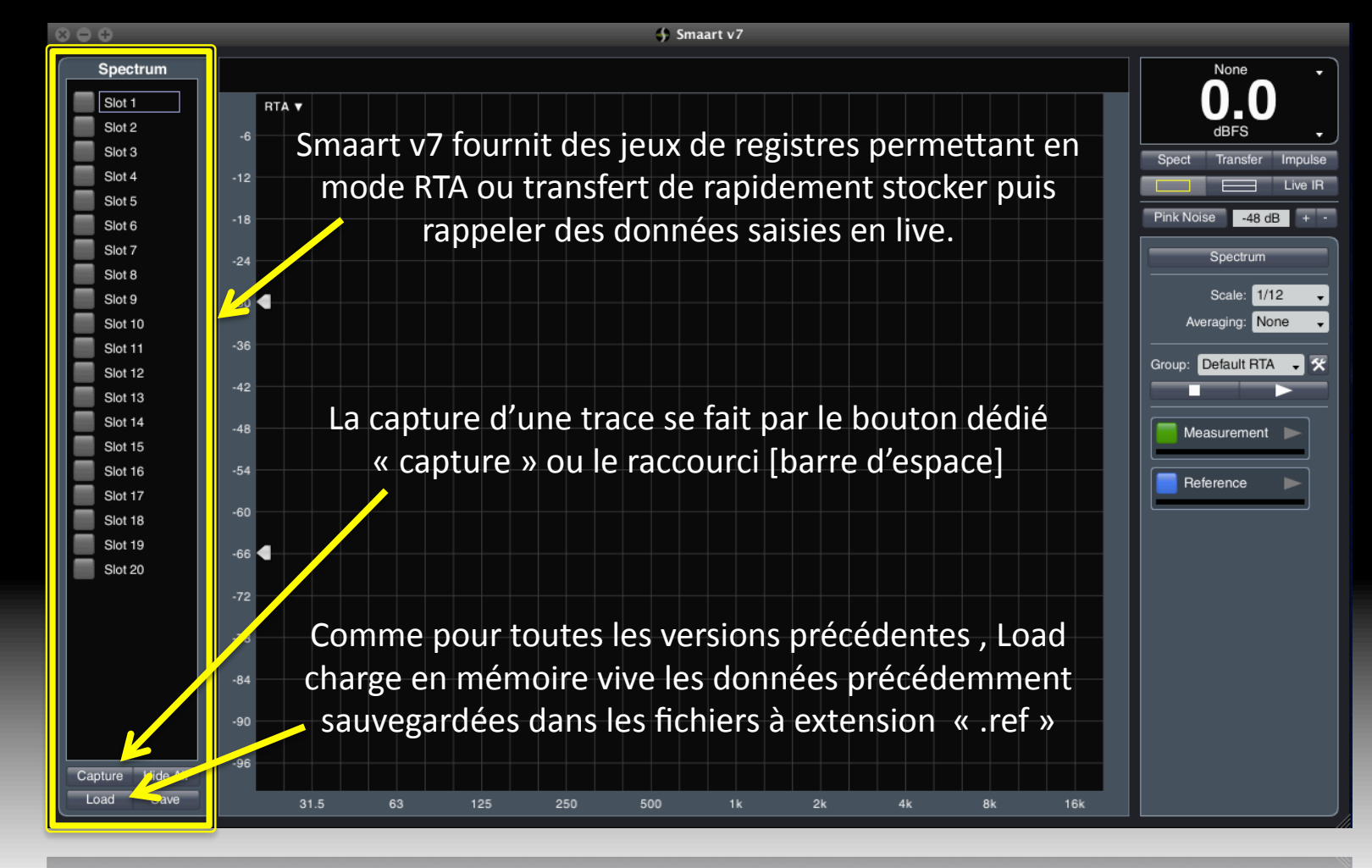

rational acoustics

# Indicateur de niveau (dBfs / dBspl)

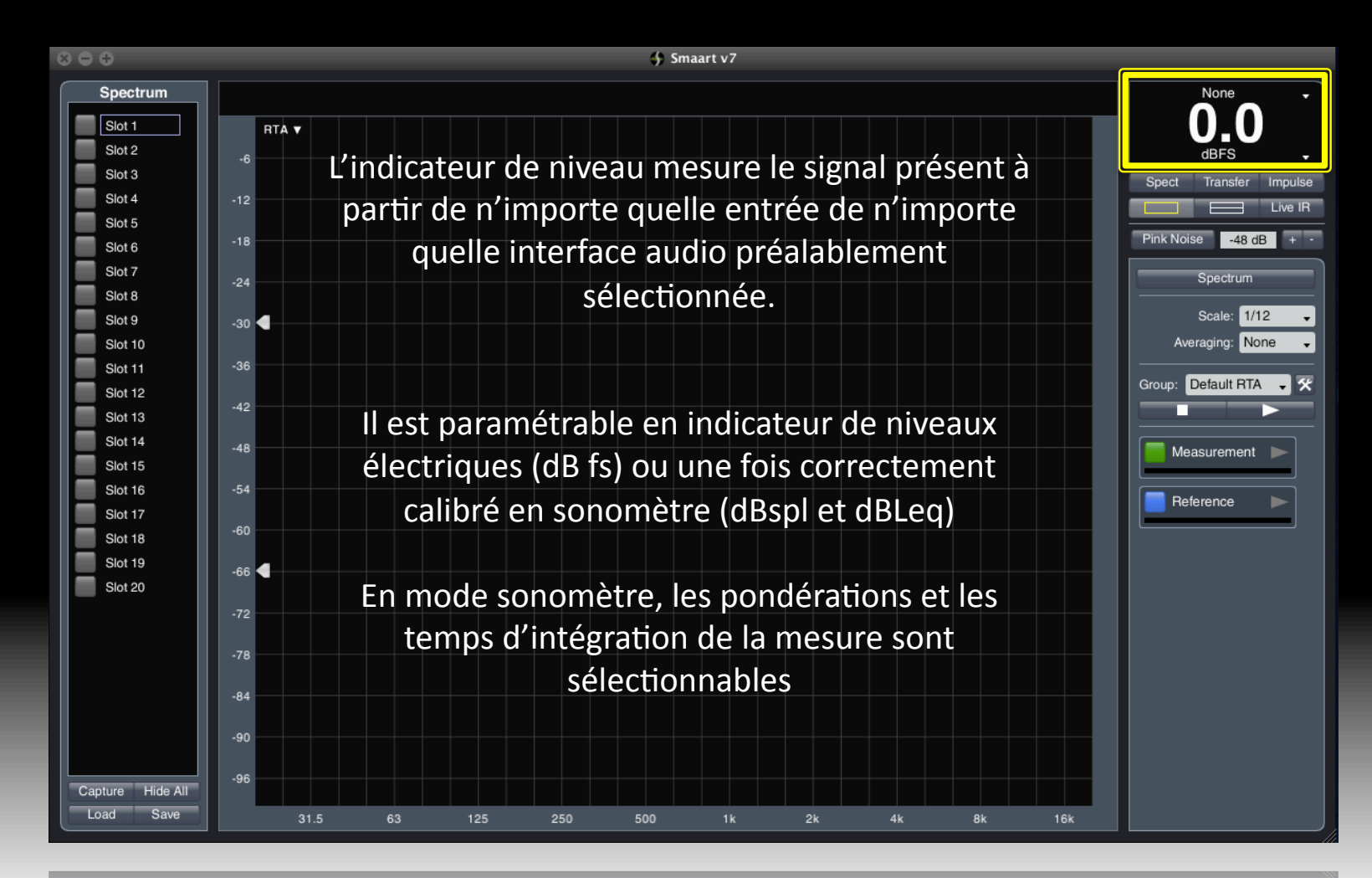

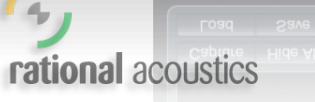

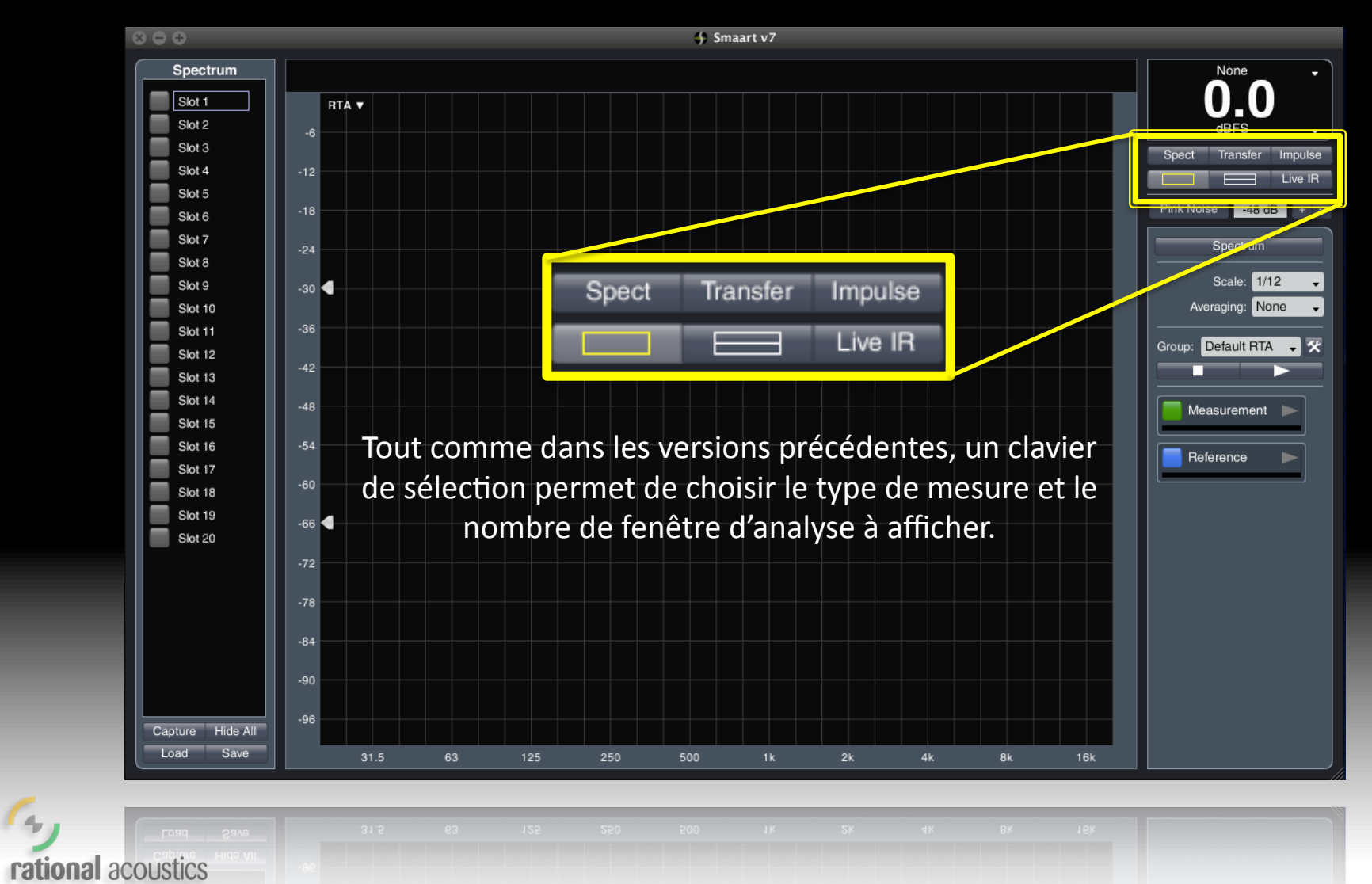

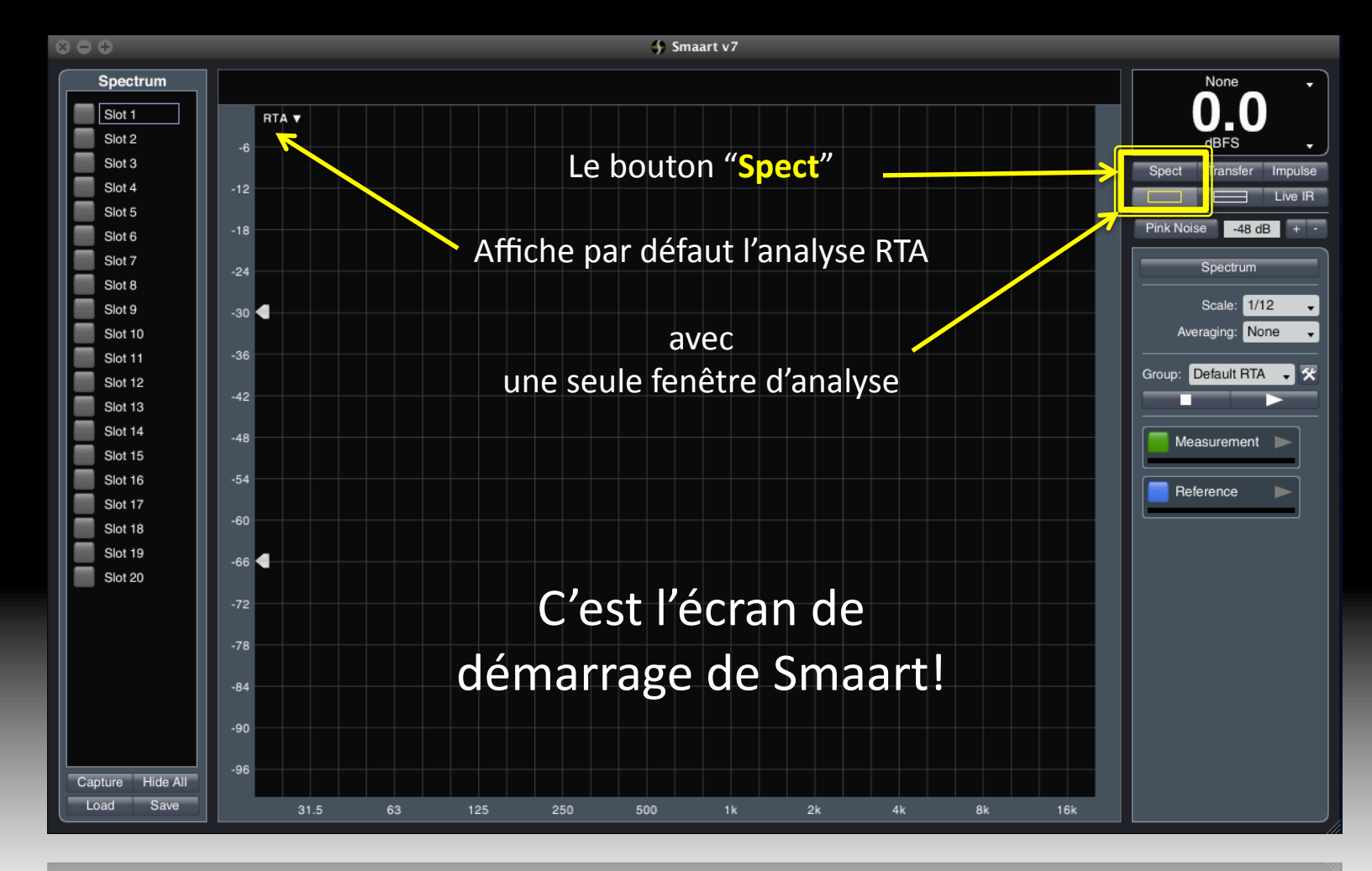

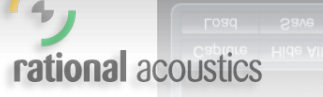

31.5 63 125 250 500 1k 2k 4k 8k 16k

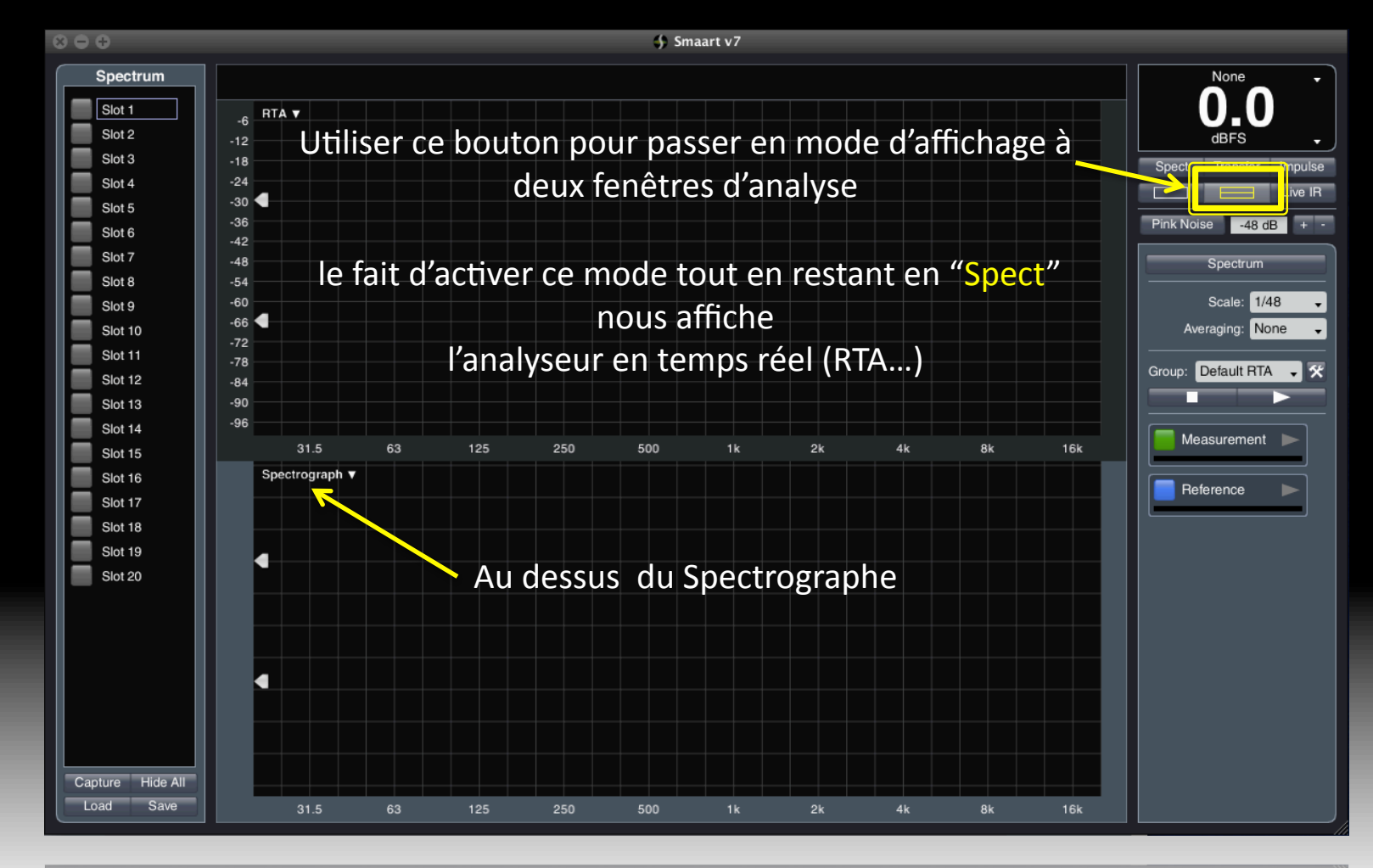

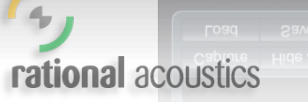

31.5 63 125 250 500 1k 2k 4k 8k 16k

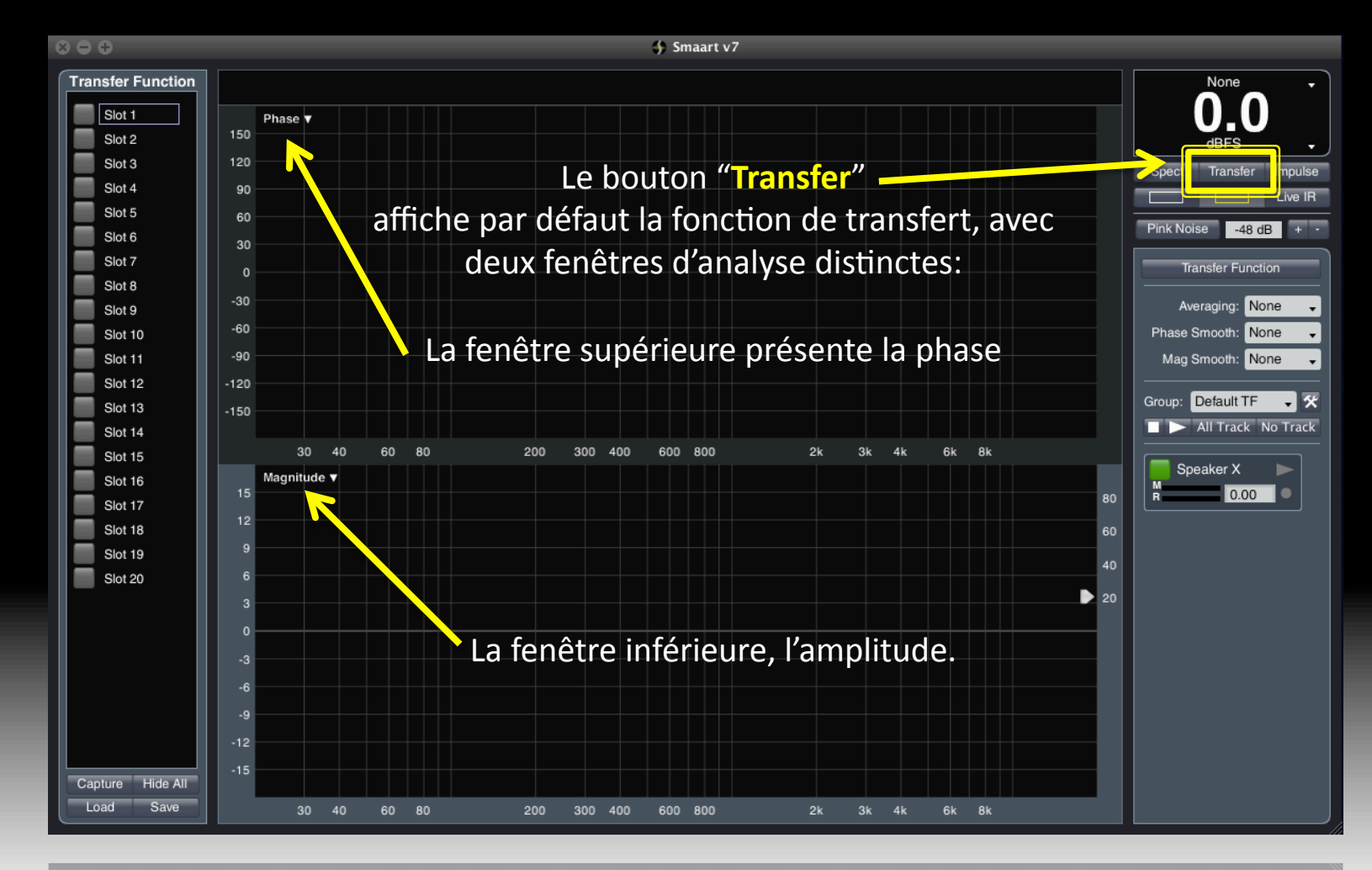

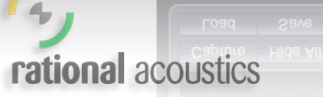

200 300 400 600 800 2k 3k 4k 6k

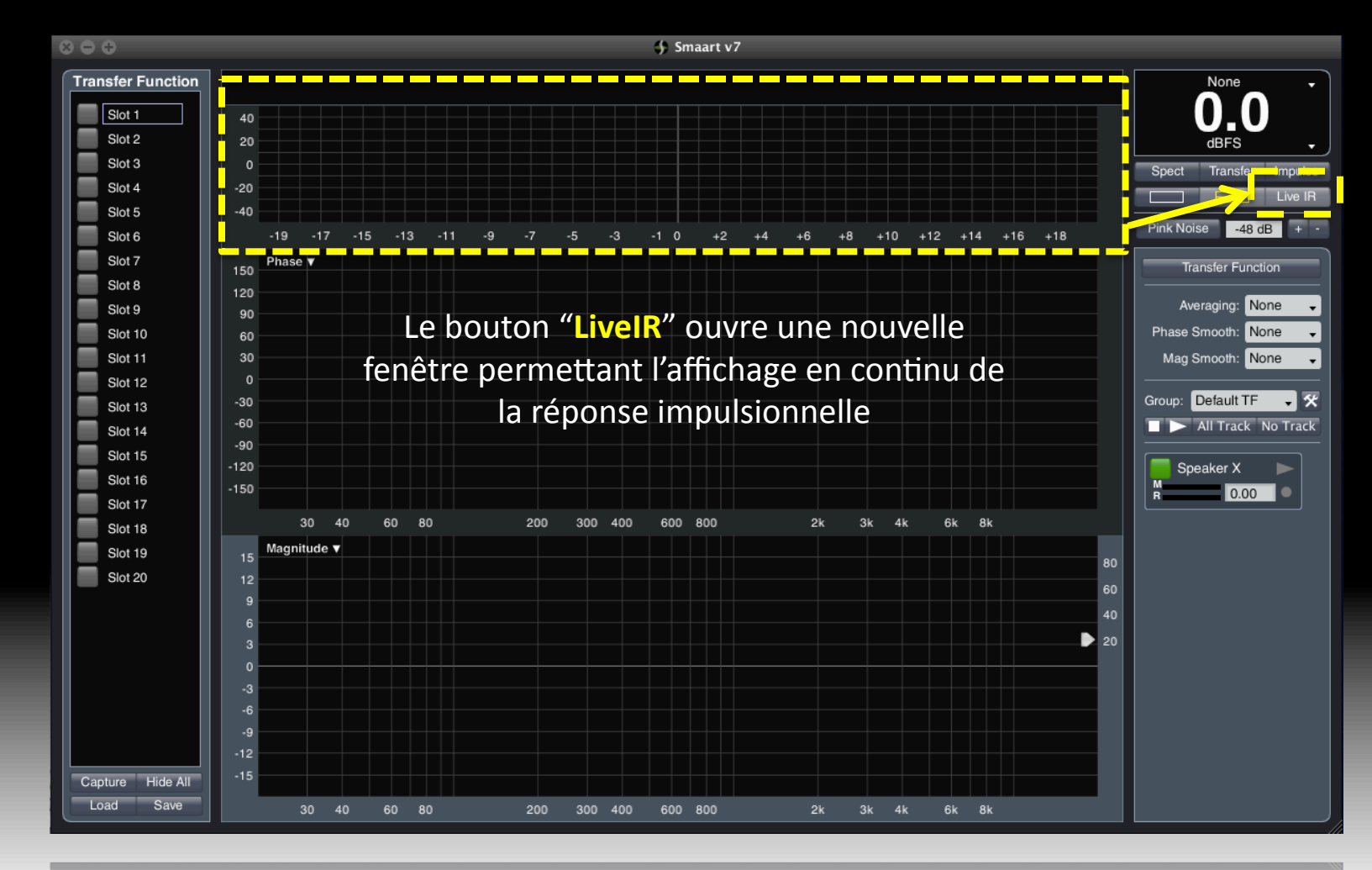

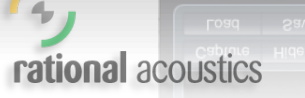

10 200 300 400 600 800 2k 3k 4k

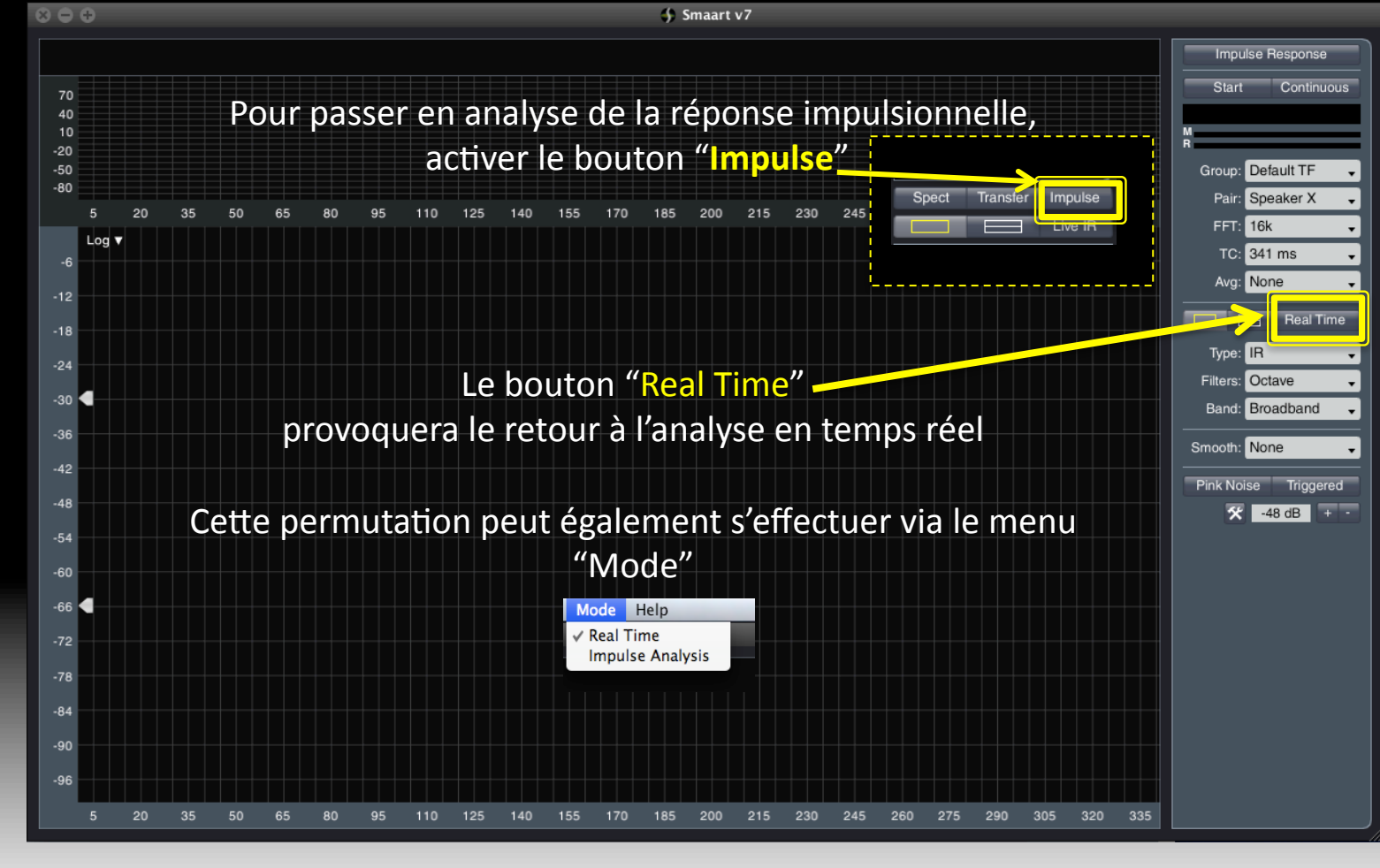

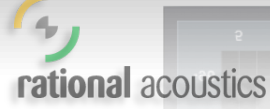

20 35 50 65 80 95 110 125 140 155 170 185 200 215 230 245 260 275 290 305 320 335

## Générateur audio fréquence

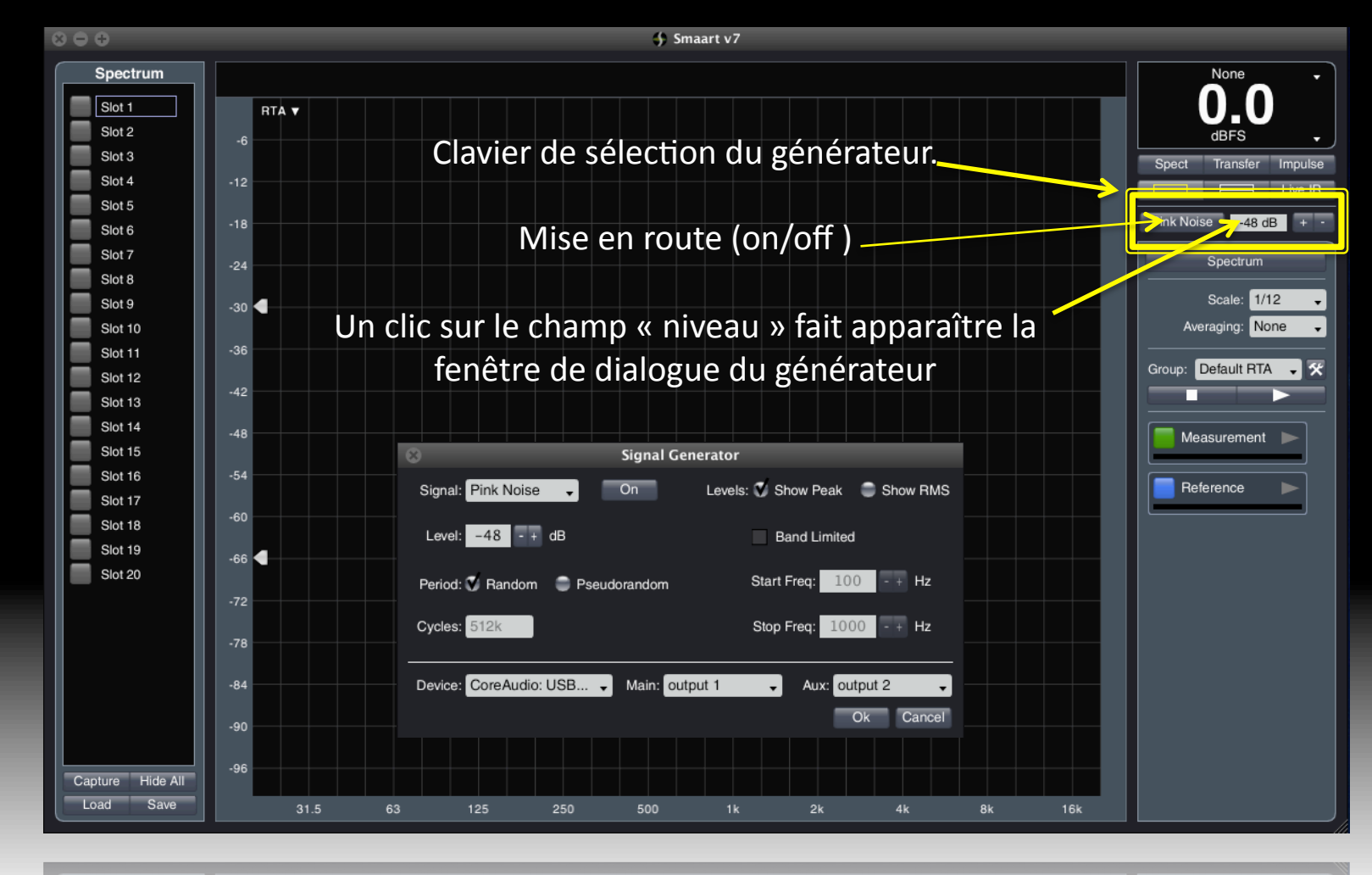

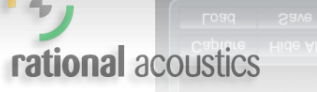

31.5 63 125 250 500 1k 2k 4k 8k 16k

#### surface de controle de la mesure

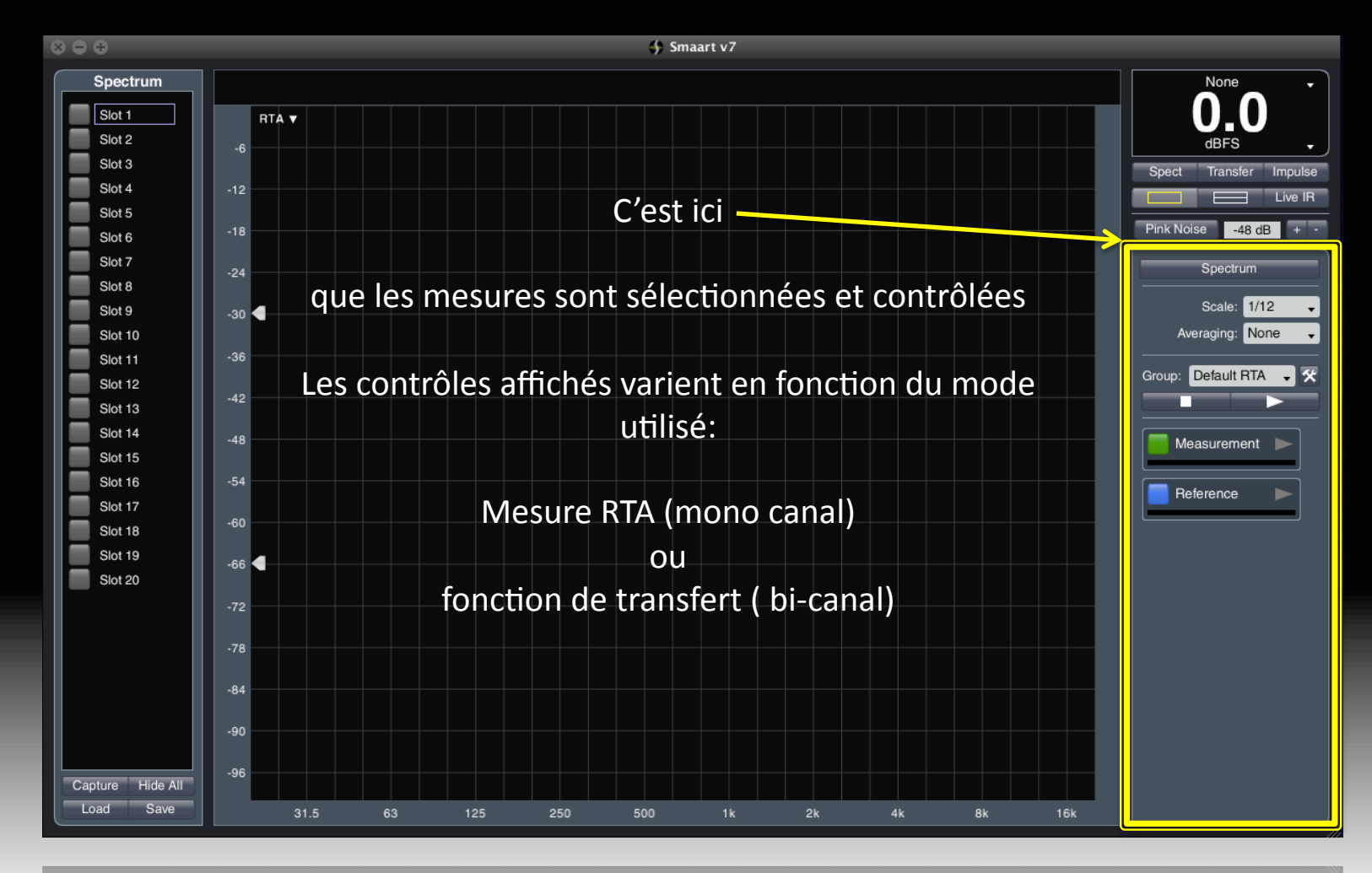

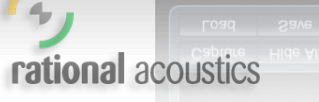

31.5 63 125 250 500 1k 2k 4k 8k 16k

#### **Measurement Controls**

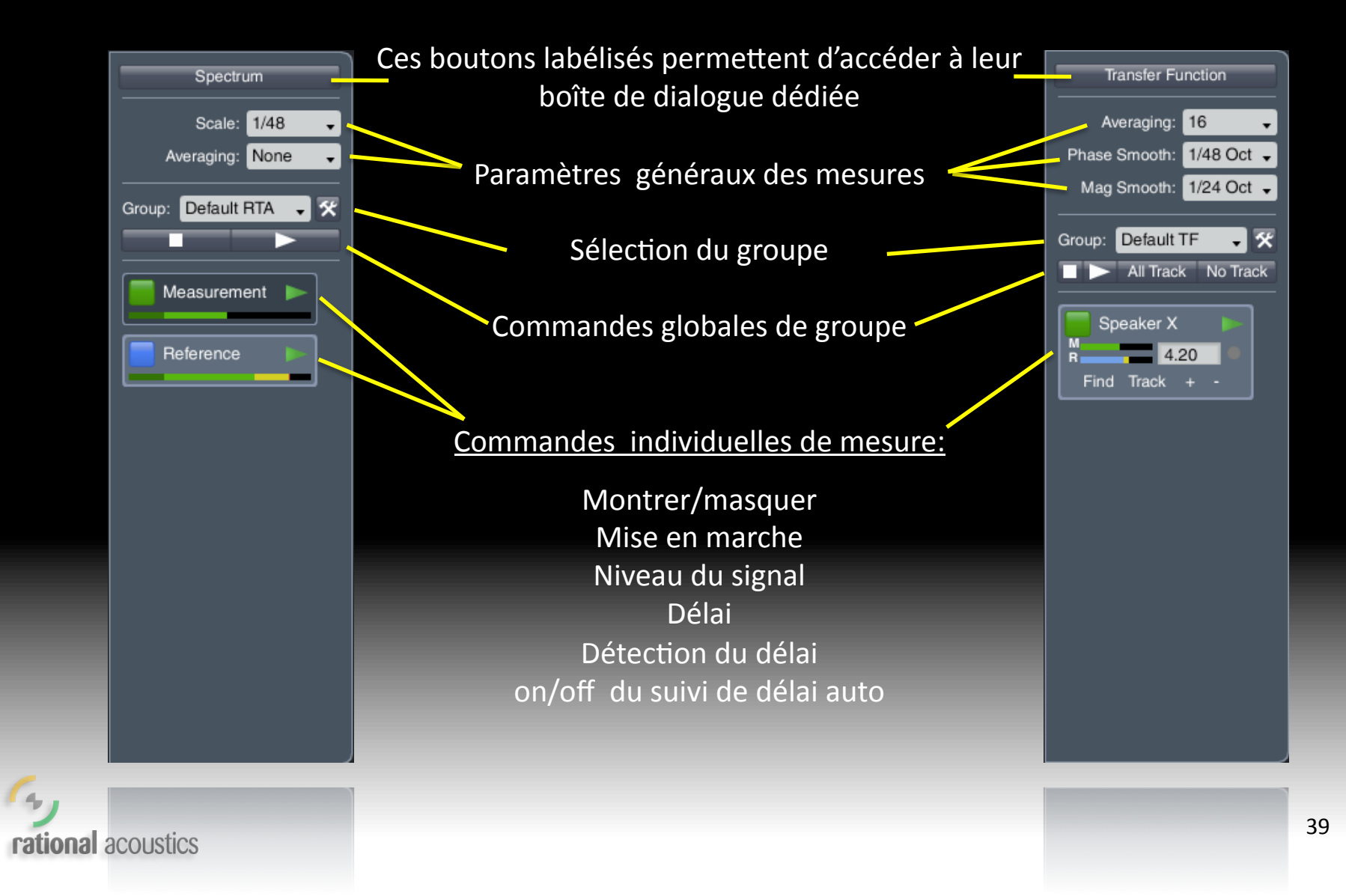